#### KASA DATECS MALUCH E.KO

#### Włącznie kasy

1. Nacisnąć klawisz [ESC/U] i odczekać, aż na wyświetlaczu pojawi

się napis "MENU GŁÓWNE 1)Sprzedaż". Nacisnąć przycisk

#### Wystawienie paragonu

- Aby sprzedać usługę należy wprowadzić cenę brutto za pomocą klawiatury i nacisnąć klawisz <sup>(CENA)</sup>/<sub>KAUCJA</sub> - na wyświetlaczu pojawi się napis "Cena:" i wprowadzona kwota.
- Wpisać za pomocą klawiatury nr sprzedawanej usługi i nacisnąć klawisz K.KRES
- 3. Zakończenie paragonu następuje poprzez naciśnięcie klawisza

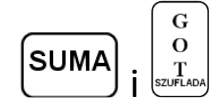

#### Anulacje

Błędy poprawiamy poprzez klawisz

ANUL

SHIFT

| ſ | C )    |  |
|---|--------|--|
| l | PAPIER |  |
|   |        |  |

Anulacja całego paragonu następuje po naciśnięciu następujących

0

| kl | av | vis | ۶Z۱ |
|----|----|-----|-----|

**UWAGA** – anulacja paragonu jest możliwa tylko i wyłącznie przed zakończeniem paragonu.

ANUL

SHIFT

## **Raport dobowy**

- 1. Przejść do menu głównego poprzez naciśnięcie klawisza
- 2. Klawiszem przejść do pozycji menu "**Rap.zerujące**"
- 3. Nacisnąć klawisz . Na wyświetlaczu pojawi się napis "RAP. ZERUJĄCE 1)Dobowy"
- 4. Nacisnąć klawisz <sup>O</sup> <sup>O</sup> <sup>O</sup> <sup>O</sup> <sup>O</sup> <sup>O</sup> <sup>O</sup> <sup>O</sup> <sup>Spowoduje wydruk raportu.
  </sup>
- 5. Raport dobowy należy wykonywać w każdym dniu w którym miała miejsce sprzedaż na koniec dnia (przechowywać 5 lat)

## Raport miesięczny

- 1. Przejść do menu głównego poprzez naciśnięcie klawisza [ESC/U]
- 2. Klawiszem przejść do pozycji menu **"Rap.czytające"**
- 3. Nacisnąć klawisz . Na wyświetlaczu pojawi się napis "RAP. CZYTAJĄCE 1)Rap.okresowe"
- 4. Nacisnąć klawisz . Na wyświetlaczu pojawi się napis "RAP.
   OKRESOWE 1)Miesięczny"
- 5. Nacisnąć klawisz . Na wyświetlaczu pojawi się napis "WYBIERZ MIESIĄC" oraz nr miesiąca oraz rok.

G

G

6. Wpisać żądany miesiąc i nacisnąć klawisz - nastąpi wydruk raportu miesięcznego za wybrany okres

Wykonywać po zakończeniu sprzedaży w danym miesiącu

Można wykonywać wielokrotnie (przechowywać 5 lat)

## Wyłącznie kasy

 Wyłączenie kasy następuje poprzez naciśnięcie klawisza <sup>Esc/⊎</sup>, a następnie **0**

W miarę możliwości kasa powinna być podłączona do zasilacza.

# Zmiana papieru

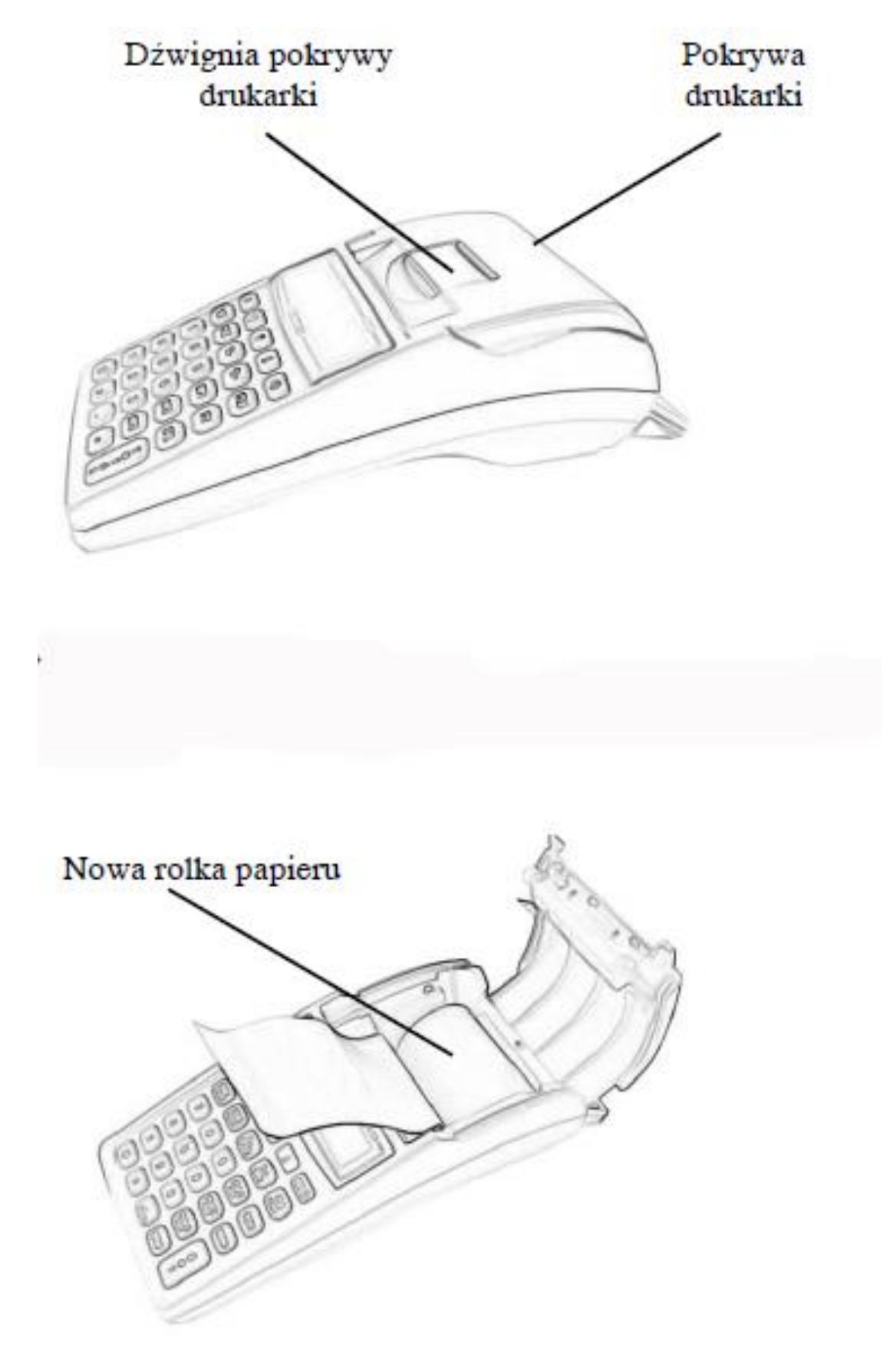